# Z-Reinsへのログイン方法と ラビーネット(全日会員支援ポータルサイト) ID・パスワードの確認方法について

Copyright©2016 At Home Co.,Ltd.

1. ラビーネット・Z-Reinsへのログイン方法

#### (1)画面遷移

・「Z-Reins」のログイン画面にアクセスした方は、リダイレクト(自動遷移)により、「ラビーネット」のログイン画面が表示 されます。

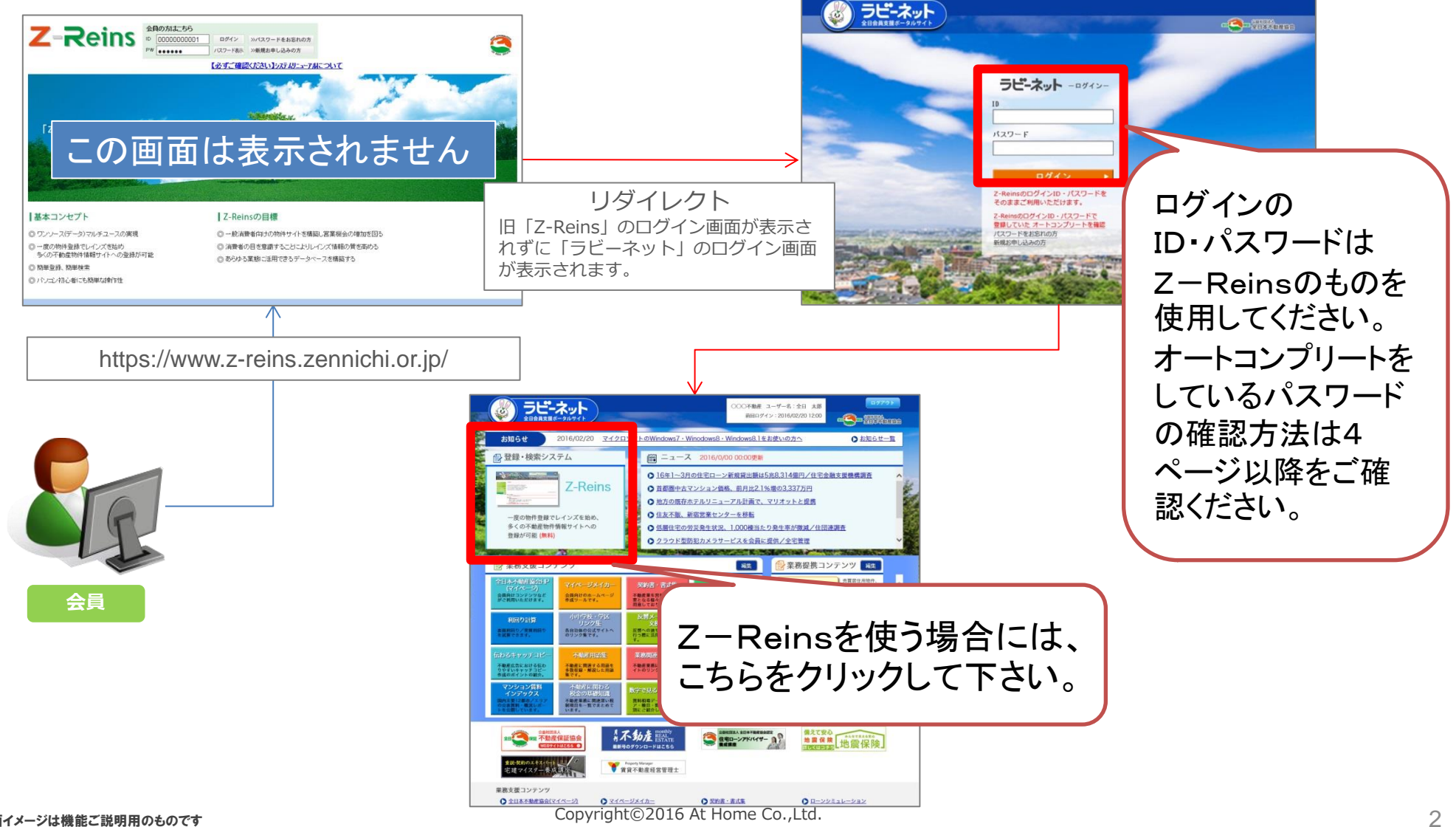

## 2. オートコンプリートをしているパスワードの確認方法

### (1)平成29年1月17日以前の確認方法

・現状の「Z-Reins」のログイン画面に [パスワード表示] ボタンを設置して、PWを表示できるように対応します。

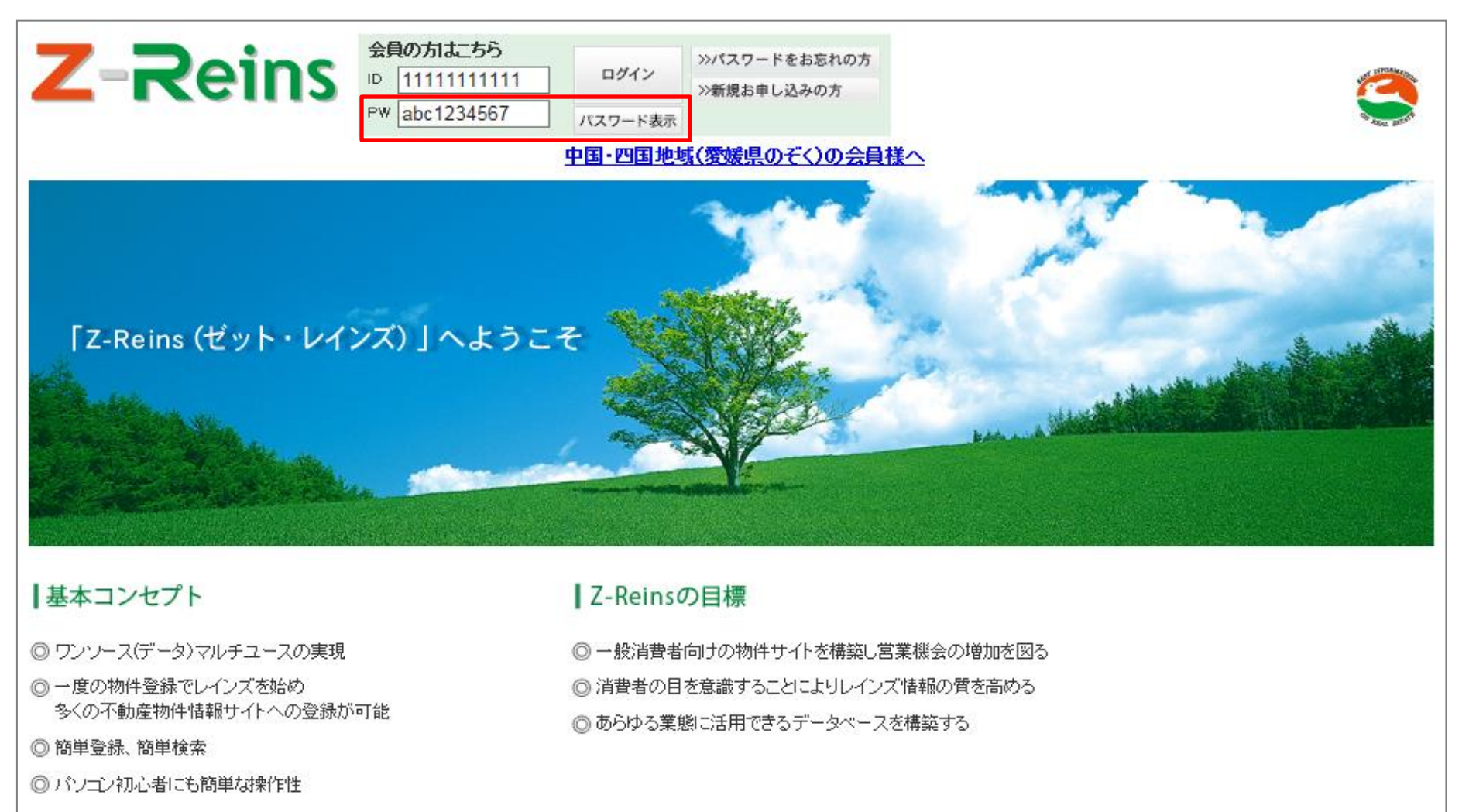

## 2. オートコンプリートをしているパスワードの確認方法

#### (2)平成29年1月18日以降の確認方法

 「ラビーネット」のログイン画面に、旧システムで登録していたオートコンプリートの確認ができる画面へのリンクを設置します。 リンク先は、旧システムのログイン画面として、数か月程度はID・PWが確認できるようにします。

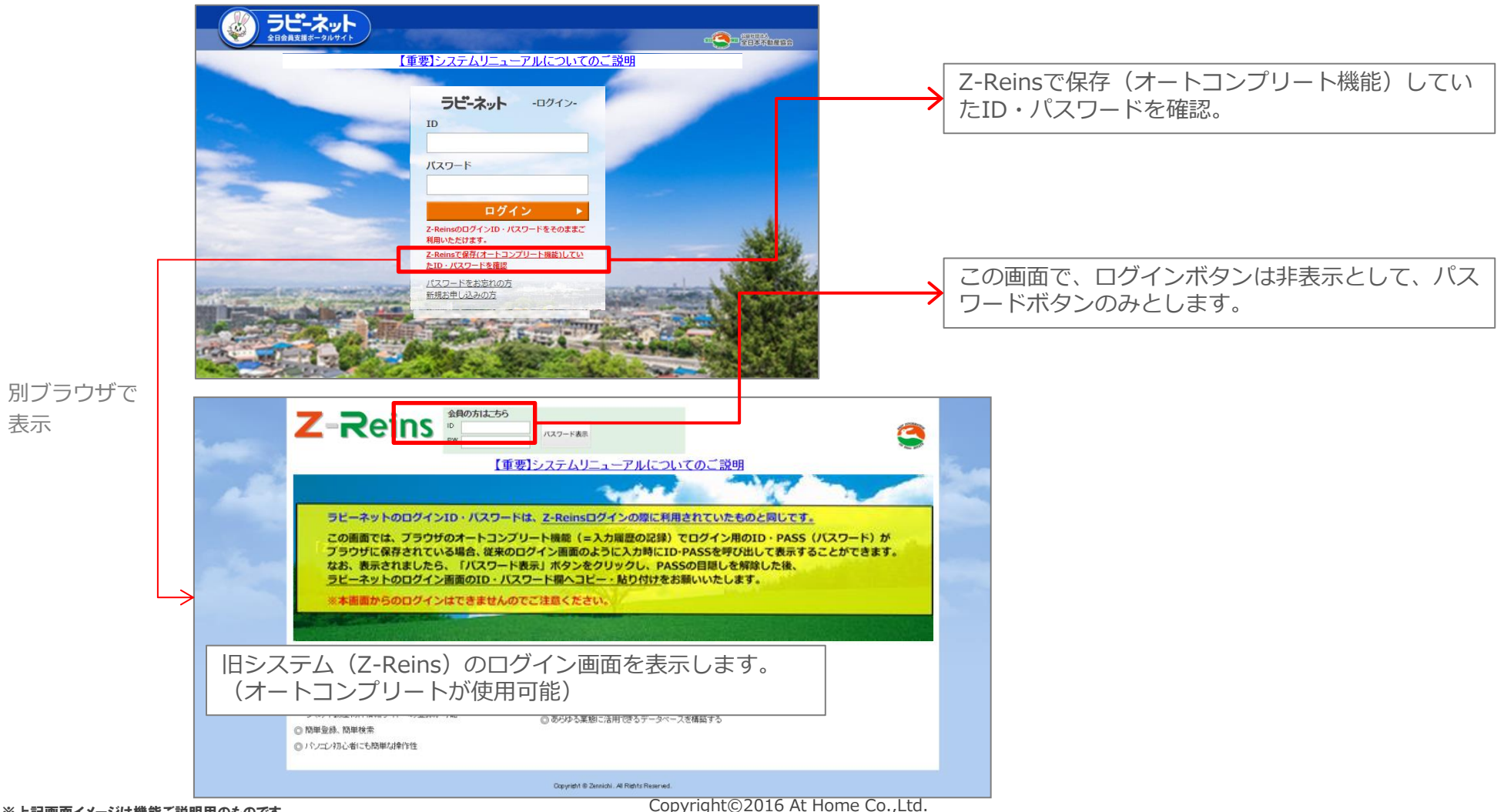

3

表示